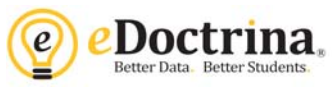

## <u>Common Periodic Assessments</u> <u>Assigning and Taking Online Assessments</u>

## **Teacher Directions**

**<u>Step 1</u>**: To assign an assessment to a class (or multiple classes) so students are able to take the assessment online, navigate to the Teacher Dashboard.

**Step 2:** Use filters to select students (course, class, assessment #, and District/Set = NYS BOCES Bechmark) then click on the **ASSIGN** button.

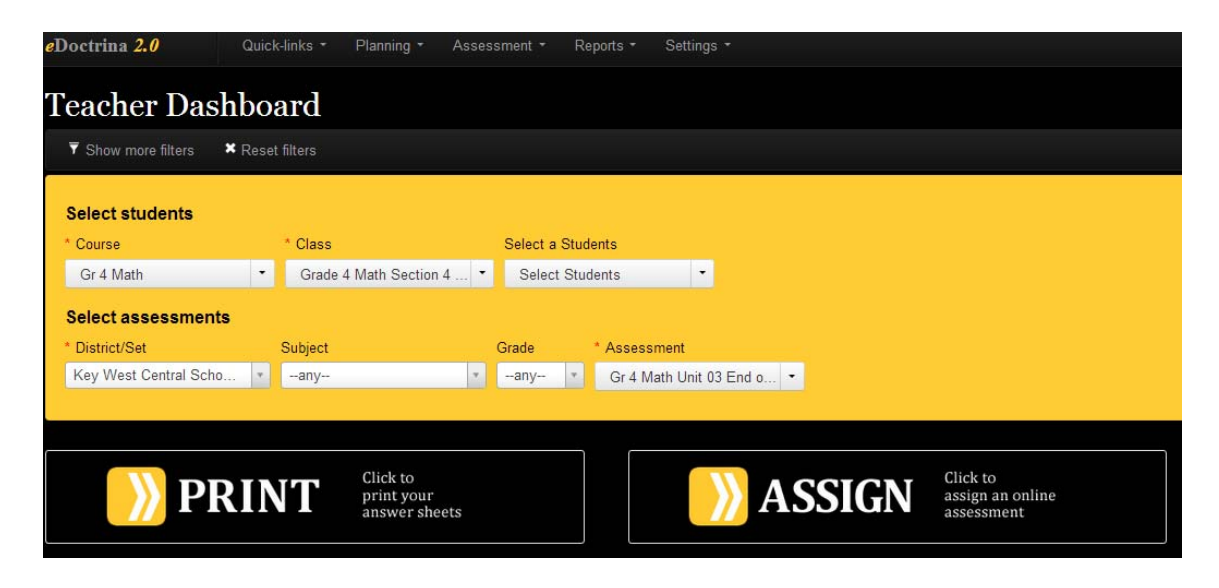

<u>Step 3:</u> Select the Assign Online Assessments to Selected Students button. Check or uncheck students to be assigned in the left column. Select the Assign button.

| Assign onli<br>assessmen<br>elected stud                                                   | ne<br>t to<br>lents       | R -assign online<br>assessment to<br>selected students                                                                            | Teacher comp<br>assessmer                                                                                                    | leted<br>nt                                           |                                                              |                               |                                                                 |    |
|--------------------------------------------------------------------------------------------|---------------------------|----------------------------------------------------------------------------------------------------|----------------------------------------------------------------------------------------------------|-------------------------------------------------------|--------------------------------------------------------------|-------------------------------|-----------------------------------------------------------------|----|
| If student<br>has already<br>started this to<br>clicking her<br>will clear th<br>responses | y<br>est,<br>re<br>Le     | If student<br>has already<br>tarted this test,<br>clicking here<br>vill allow him/<br>her to resume                               | Enter studer<br>responses<br>directly whil<br>conferencin,<br>with or<br>observing the                                                                                                    | nt<br>le<br>g<br>em                                   |                                                              |                               |                                                                 |    |
| 28 students                                                                                | s selecte                 | ed                                                                                                    |                                                                                                    |                                                       |                                                              | search text                   |                                                                 | ×  |
| 28 sturer s                                                                                | s selecte<br>ned C        | ed<br>Iass <b>∧ √</b>                                                                                                    | U                                                                                                    | ID 🔨                                                  | First Name 🔷                                                 | search text Middle Name       | Last Name 🖌                                                     | ×  |
| 28 sturents                                                                                | s selecte<br>ned C<br>G   | ed<br>Iass <b>∧ ∨</b><br>rade 4 Math Section                                                                                      | UI<br>4 Jones 90                                                                                                    | ID <b>∧ →</b><br>00000084                             | First Name ▲❤<br>Ted                                         | search text                   | Last Name 4<br>Ainslie                                          | ×  |
| 28 styler.<br>Assign                                                                       | s selecte<br>ned C<br>G   | ad<br>lass ▲❤<br>rade 4 Math Section<br>rade 4 Math Section                                                                       | UI<br>4 Jones 90<br>4 Jones 90                                                                                                    | ID ▲★<br>00000084<br>00000078                         | First Name AY<br>Ted<br>Tabatha                              | search text Middle Name AY    | Last Name A<br>Ainslie<br>Buhl                                  | ×  |
| 28 sturier.<br><b>Assign</b><br>)                                                          | ned C<br>G<br>G           | ad<br>lass A Math Section<br>lade 4 Math Section<br>rade 4 Math Section<br>rade 4 Math Section                                    | U<br>4 Jones 90<br>4 Jones 90<br>1 Jones 90                                                                                                    | ID <b>~~</b><br>00000084<br>00000078<br>00000072      | <mark>First Name ▲❤</mark><br>Ted<br>Tabatha<br>Javier       | search text<br>Middle Name Av | Last Name A<br>Ainslie<br>Buhl<br>Corman                        | ** |
| 28 sturier.                                                                                | s selecte                 | ad<br>lass A Y<br>rade 4 Math Section<br>rade 4 Math Section<br>rade 4 Math Section<br>rade 4 Math Section                        | U           4 Jones         90           4 Jones         90           1 Jones         90           4 Jones         90           1 Jones         90           4 Jones         90                                                                          | ID ▲★<br>00000084<br>00000078<br>00000072             | First Name ▲❤<br>Ted<br>Tabatha<br>Javier<br>Mallory         | search text                   | Last Name A<br>Ainslie<br>Buhl<br>Corman<br>Cowling             | ×  |
| 28 sturier (                                                                               | ned C<br>G<br>G<br>G<br>G | ad<br>lass ^ Y<br>rade 4 Math Section<br>rade 4 Math Section<br>rade 4 Math Section<br>rade 4 Math Section<br>rade 4 Math Section | Jones         90           4 Jones         90           4 Jones         90           4 Jones         90           4 Jones         90           4 Jones         90           4 Jones         90           9 Jones         90           9 Jones         90 | ID ~~<br>00000084<br>00000078<br>00000072<br>00000072 | First Name ▲✔<br>Ted<br>Tabatha<br>Javier<br>Mallory<br>Neil | search text                   | Last Name A<br>Ainslie<br>Buhl<br>Corman<br>Cowling<br>Culligan | *  |

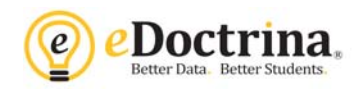

Note that \* indicates a student already has data. Assigning the assessment again will clear this data and the student will start the test over.

If a student has started a test but closed before finishing it, select the *Re-assign online assessment* button to allow them to open the test again and see their previous answers.

To un-assign an assessment click the UNASSIGN button located to the left of the students name.

**Step 4:** Teachers can view the accounts students will use to sign in with and manage password resets by clicking on the CLASSES button on the homepage. Click on the sicon to pull open the class roster and switch the "Show" filter to *Enrolled Students Only.* 

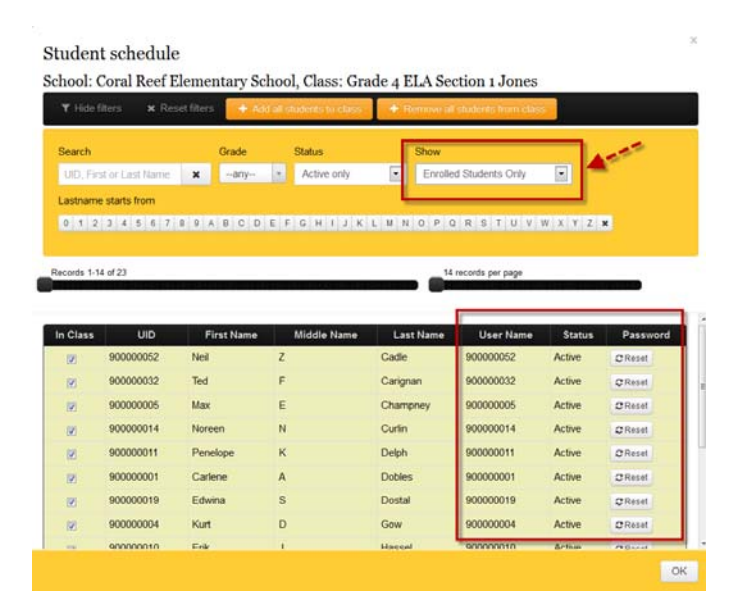

**Step 5:** Teachers will grade teacher-scored items using Answer Entry. Navigate to the Teacher Dashboard, filter the students and assessment, then click the CHECK button. Teacher scored items will appear as yellow cells with a black flag in the corner. Click on the flag to view the assessment question as well as the students answer. If a scoring guide was attached the question you can click the "Scoring Guide" button to view details.

| Teacher Dashbo                                        | oard           |                                    |                     |                                        |                                            |                               |                |       |                                               |
|-------------------------------------------------------|----------------|------------------------------------|---------------------|----------------------------------------|--------------------------------------------|-------------------------------|----------------|-------|-----------------------------------------------|
| τ Hide more filters x Reset                           | filters        |                                    |                     |                                        |                                            |                               |                |       |                                               |
| Select students<br>School                             | School Year    | * Course                           | * Class             | Grade Stu                              | ident Status                               | Select Student(s)             |                |       |                                               |
| Coral Reef Elementary *                               | 2013-2014 *    | Gr 4 Math (gr4math)                | Grade 4 Math Secti  | ion 4 •any • A                         | ctive Only v                               | Select Students               | •              |       |                                               |
| Select assessments District/Set Key West Central Scho | Subject<br>any | Grade<br>• -any                    | Assessments scope S | School Year Start Date                 | End Date                                   | * Assessment<br>X Kingston-on | line (51994) 💌 | 1     |                                               |
| 📃 📄 PRI                                               |                | ick to<br>int your<br>iswer sheets |                     | >>>>>>>>>>>>>>>>>>>>>>>>>>>>>>>>>>>>>> | Click to<br>assign an online<br>assessment | ,                             |                | CHECK | Click to<br>confirm scans via<br>Answer Entry |

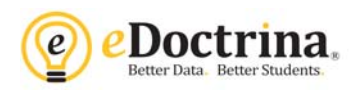

|                     |        |          |       |     |     |    |       |      |       |      | Save | Save & Close | Canc | el    | Reset      |         |
|---------------------|--------|----------|-------|-----|-----|----|-------|------|-------|------|------|--------------|------|-------|------------|---------|
| Answer e            | ntr    | v/v      | veri  | fic | ati | on | Ving  | stor | -on   | line |      |              | All  | Corre | ct All Inc | correct |
| Classes: Grade 4 Ma | ath Se | ction 4  | Jones |     |     | on | Killg | SLUI | 1-011 | me   |      |              | Help | p (   | Copy / Mov | e Data  |
| Student             | Ans    | Ver      | Excl  | 1   | 2   | 3  | 4     |      |       |      |      |              |      |       |            |         |
| ANSWER              | Sht    | <b>V</b> |       | с   | à   | 2  | F     | 혭    |       |      |      |              |      |       |            |         |
| Cowling Hillary     |        | <b>V</b> | V     | с   | с   |    | F     | ŵ    | *     |      |      |              |      |       |            |         |

For ease of use, teachers can click the arrows to navigate to additional questions for grading. User can hover over each of the navigation arrows to learn what question it will open. For example: "Go to same question for next student."

| Online Student Answer - Cowling Hillary, question #19         |                                                       |  |  |  |  |  |  |  |
|---------------------------------------------------------------|-------------------------------------------------------|--|--|--|--|--|--|--|
| Question:                                                     | Student answer:                                       |  |  |  |  |  |  |  |
| Explain why extending geometric patterns is sometimes tricky. | They are tricky because I have no clue what they are. |  |  |  |  |  |  |  |
| Max point value: 4                                            | Answer points: 0                                      |  |  |  |  |  |  |  |
| Show Scoring Guide                                            | Cancel Set score                                      |  |  |  |  |  |  |  |

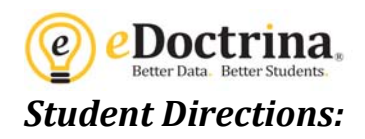

**<u>Step 1</u>**: Log into eDoctrina with their username and password.

| District        | Key West Central School District | ¥ |
|-----------------|----------------------------------|---|
| School          | Coral Reef Elementary School     | Ŧ |
| * Login         | 90000018                         |   |
| * Password      |                                  |   |
|                 |                                  |   |
| Forgot your pas | Login                            |   |

**Step 2:** Select the assessment from the assessment list and then select Start Test.

| Progress Asse | ssments & Lesson Plans Events Messages                                                                      |                                  |                                                        |
|---------------|----------------------------------------------------------------------------------------------------|----------------------------------|--------------------------------------------------------|
| A             | Assessments & Lesson Plans                                                                                  |                                  |                                                        |
|               | Class                                                                                                    |                                  |                                                        |
|               | Grade 4 Math Section 4 Jones                                                                                | ¥.                               |                                                        |
|               |                                                                                                    |                                  |                                                        |
|               |                                                                                                    |                                  |                                                        |
| A             | ssignments                                                                                                  | 1                                |                                                        |
| A             | ssignments<br>Name                                                                                          | Date                             | <u>×</u>                                               |
| A             | Ssignments Name Blizzard of Buffalo Quiz (#72734)                                                           | Date<br>01/08/2014               | ✔ Start Test                                           |
| A             | Ssignments<br>Name<br>Blizzard of Buffalo Quiz (#72734)<br>Gr 4 Math Unit 03 End of Unit Assessment (#6668) | Date<br>01/08/2014<br>10/05/2012 | <ul> <li>✓ Start Test</li> <li>✓ Start Test</li> </ul> |

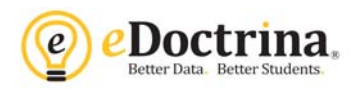

Once a student has taken an online assessment AND the teacher has assigned points to Teacher-Scored Questions, the student can then view the results by clicking on the "View Report" button.

| Asse | Assessment Results                |               |               |  |  |  |  |  |  |
|------|-----------------------------------|---------------|---------------|--|--|--|--|--|--|
|      | Name                              | Score         |               |  |  |  |  |  |  |
| B    | Blizzard of Buffalo Quiz (#72734) | 5/13 : 38.46% | E View Report |  |  |  |  |  |  |
|      | Math Unit 05 Quiz 1 (#72348)      | 3/32 : 9.38%  | - View Report |  |  |  |  |  |  |

This will open an Individual Student report. Students can click on the "? Button" to view the question and the blue hyperlinked score for teacher-scored items to view their typed responses.

|            | <b>e</b> )     | e           | Doctrina.                                                                                                    | Studen        | t Lear   | ning R | e Export | 1 to PDF<br>(AFL) |
|------------|----------------|-------------|----------------------------------------------------------------------------------------------------|---------------|----------|--------|----------|-------------------|
|            |                |             | Text Response                                                                                                    |               | ×        |        |          |                   |
| Stu<br>Ass | ident<br>sessn | : Bu<br>ien | hl Tabatha<br>: Blizzard of B                                                                                                    |               |          |        |          |                   |
| Subj       | jecti Ma       |             | tics, Grade Levelt                                                                                                    | Clos          | e        |        |          |                   |
|            |                |             | Standards                                                                                                    | Answer Answer | Corritet |        |          |                   |
| 0          | 2              | :#)         |                                                                                                    | (A) A         |          |        |          |                   |
| 0          | 1 (P)          | ř.          | 7.G.4. Know the formulas for the area and circumference of a circle and use them is<br>solve problems; give an informal derivation of the relationship between the<br>circumference and area of a circle.<br>6.G.3 Use a variety of strategies to find the area of regular and irregular polygons                                   |               | No       |        |          |                   |
| 0          |                | 4           | <ul> <li>7.G.6. Solve real-world and mathematical problems involving area, volume and<br/>surface area of two- and three-dimensional objects composed of triangles,<br/>quadrilaterals, polygons, cubes, and right prisms.</li> <li>6.G.3 Use a variety of strategies to find the area of regular and irregular polygons</li> </ul> |               |          |        |          |                   |
| 6          |                |             |                                                                                                    | 10. 3         |          |        |          |                   |